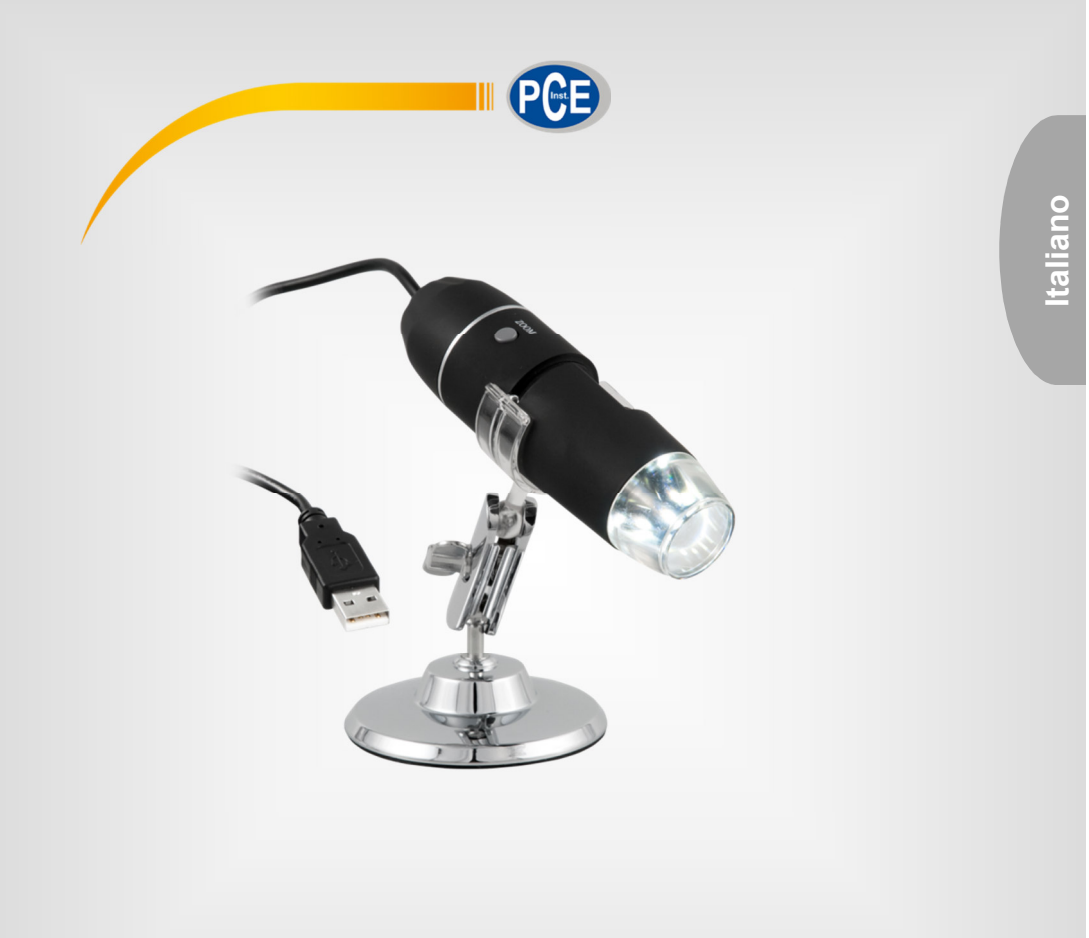

# Manuale d'istruzioni

# Microscopio digitale PCE-MM 800

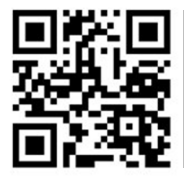

Manuale di istruzioni in diverse lingue (English, français, italiano, español, português, nederlands, :ürk, polski, русский, 中文) possono essere scaricati qui:

> Ultima modifica: 26 Febbraio 2018 v1.0

> > © PCE Instruments

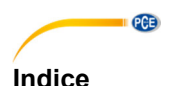

#### 1 Informazioni inerenti alla sicurezza ......1 Panoramica del dispositivo ......2 2 21 2.2 3 Installazione del driver ...... 4 4 5 6 7 Funzionamento del software ......8 7.1 8 9 Smaltimento 19

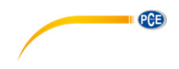

# 1 Informazioni inerenti alla sicurezza

Leggere attentamente e integralmente il presente manuale di istruzioni. L'uso del dispositivo è consentito solo a personale qualificato. I danni provocati dalla mancata osservanza delle presenti istruzioni ci esimono da qualsiasi responsabilità.

- Questo dispositivo deve essere utilizzato come descritto nel manuale d'istruzioni. In caso contrario si possono creare situazioni di pericolo.
- Utilizzare il dispositivo solo quando le condizioni ambientali (temperatura, umidità ...) si trovano entro i limiti indicati nelle specifiche. Non esporre il dispositivo a temperature elevate, alla luce diretta del sole e all'umidità.
- La struttura del dispositivo può essere aperta solo da personale di PCE Instruments.
- Non utilizzare il dispositivo con le mani bagnate.
- Non effettuare modifiche tecniche al dispositivo.
- Il dispositivo può essere pulito solo con un panno. Non usare prodotti detergenti abrasivi o solventi.
- Utilizzare con il dispositivo solo accessori forniti da PCE Instruments o equivalenti.
- Prima dell'uso, controllare che non vi siano danni visibili alla struttura. In tal caso, non utilizzare lo strumento.
- Non utilizzare il dispositivo in ambienti potenzialmente a rischio di esplosione.
- Non devono essere superati valori limite delle grandezze indicate nelle specifiche.
- Evitare il contatto con la polvere ed evitare forti campi elettromagnetici, spruzzi d'acqua, condensa e gas.
- Prima di utilizzare il dispositivo in zone cariche di corrente, accertarsi di aver rispettato i requisiti di isolamento.
- Non effettuare un collegamento tra due polarità della batteria attraverso collegamento di cavi.
- La mancata osservanza delle presenti indicazioni possono provocare guasti al dispositivo e lesioni all'operatore.

Il presente manuale di istruzione è stato pubblicato da PCE Instruments senza nessun tipo di garanzia.

Per consultare le condizioni generali di garanzia, rimandiamo al capitolo dedicato ai nostri Termini e condizioni.

Per ulteriori informazioni, la preghiamo di rivolgersi a PCE Instruments.

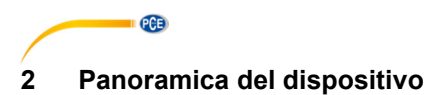

#### 2.1 Dispositivo

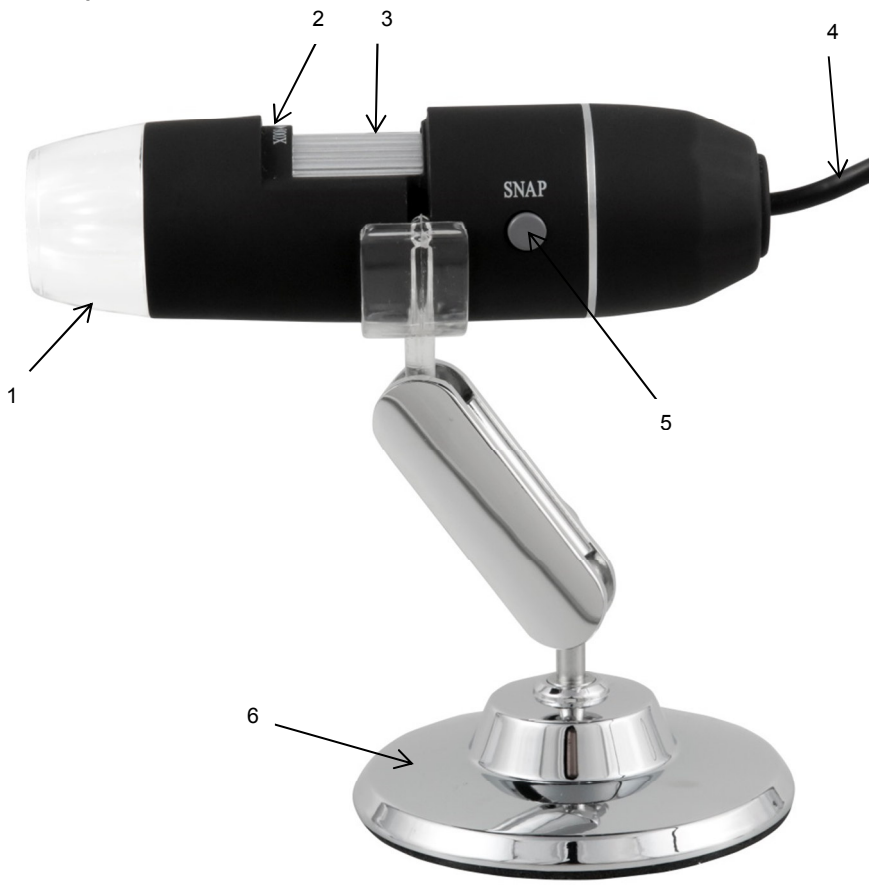

- 1 Lampada LED
- Rapporto di ingrandimento Rotella di messa a fuoco
- 2 3 4 Cavo USB
- 5 Snap
- 6 Supporto in metallo

#### Contenuto della spedizione 2.2

- 1 x Microscopio digitale
- 1 x Cavo USB 2.0
- 1 x Supporto in metallo
- 1 x CD-ROM (Driver, Software, Manuale d'istruzioni)

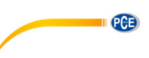

# 3 Specifiche

| Ingrandimento                 | x800                                                      |
|-------------------------------|-----------------------------------------------------------|
| Sensore immagini              | CMOS                                                      |
| Processore                    | Processore del segnale digitale High-Speed                |
| Area messa a fuoco            | 10 mm ∞                                                   |
| Risoluzione immagine standard | 640 x 480                                                 |
| Risoluzione immagine max.     | 1600 x 1200                                               |
| Risoluzione video standard    | 640 x 480                                                 |
| Risoluzione video max.        | 1600 x 1200                                               |
| Sorgente luminosa             | 8 LED bianchi, intensità regolabile                       |
| Frame Rate                    | 30 frame a <600 Lux luminosità                            |
| Zoom digitale                 | 5 x (Modalità di sequenza)                                |
| Regolazione della luminosità  | Manuale                                                   |
| Alimentazione                 | Collegamento USB (5 V DC)                                 |
| Compatibilità                 | USB 2.0 / USB 1.1                                         |
| Lingue                        | Inglese, cinese                                           |
| Requisiti del sistema         | Windows XP / Vista / 7 (32/64 bit)<br>Intel Pentium 1 GHz |
|                               | Memoria hard disk 150 MB                                  |
|                               | CD-ROM Unità CD-ROM                                       |
|                               | 128 MB RAM                                                |
|                               | USB 2.0                                                   |
|                               | Direct X scheda grafica compatibile                       |
| Condizioni di stoccaggio      | 0 40 °C                                                   |
|                               | 45 85 % U.R.                                              |
| Dimensioni                    | 112 x 33 mm                                               |
| Peso                          | 250 g                                                     |

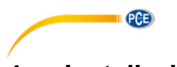

# 4 Installazione del driver

Per installare il driver del dispositivo e il software Capture procedere come indicato di seguito:

- 1. Collegare il connettore USB del microscopio digitale con il PC.
- 2. Inserire il CD nell'unità CD-ROM del suo PC ed eseguire il file "autorun.exe". Appare la seguente schermata:

| SSB Digital Microscope Quick Start CD | x |
|---------------------------------------|---|
| For USB Digital Microscope            |   |
| Driver Installation                   | ( |
| Measurement Installation              |   |
| Microsoft.NET4.0                      |   |
| User Manual                           |   |

3. Fare clic su "Driver Installation". Appare la seguente schermata:

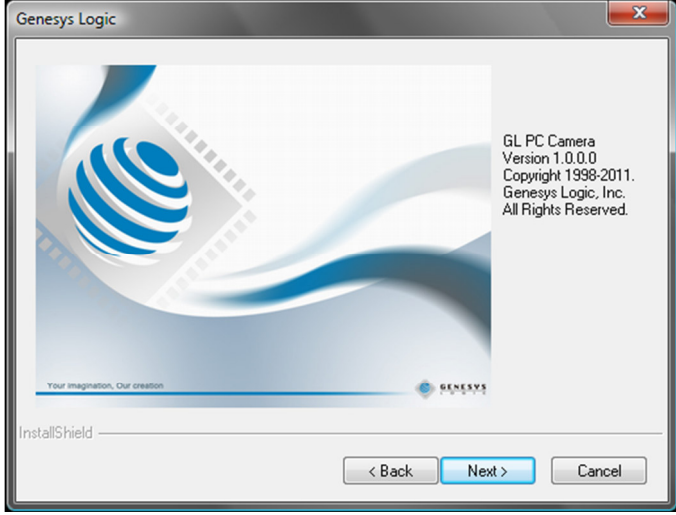

Seguire le istruzioni del display e installare il driver e il software. Riavviare il PC dopo l'installazione. Eseguire il software Capture "AMCAP". Appare la seguente schermata:

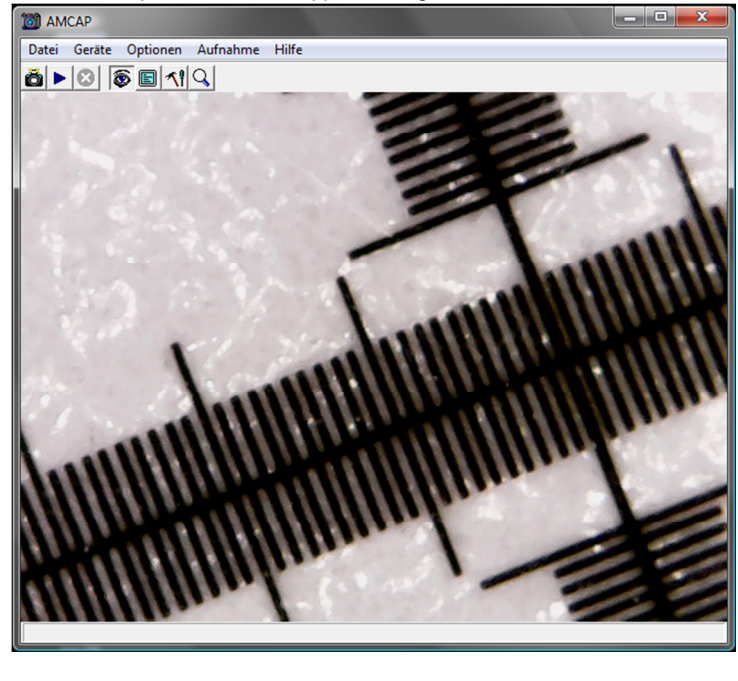

fare clic sul tasto , per registrare un'immagine. Fare clic sul tasto per registrare un video.

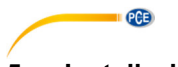

# 5 Installazione del software

Per installare il software di misurazione, procedere come indicato di seguito:

- 1. Collegare tramite connettore USB il microscopio digitale al PC.
- Inserire il CD nell'unità CD-ROM del PC ed eseguire il file "autorun.exe". Appare la seguente schermata:

| LUSB Digital Microscope Quick Start CD | × |
|----------------------------------------|---|
| For USB Digital Microscope             |   |
| Driver Installation                    |   |
| Measurement Installation               |   |
| Microsoft.NET4.0                       |   |
| User Manual                            |   |

3. Fare clic su "Measurement Installation". Appare la seguente schermata:

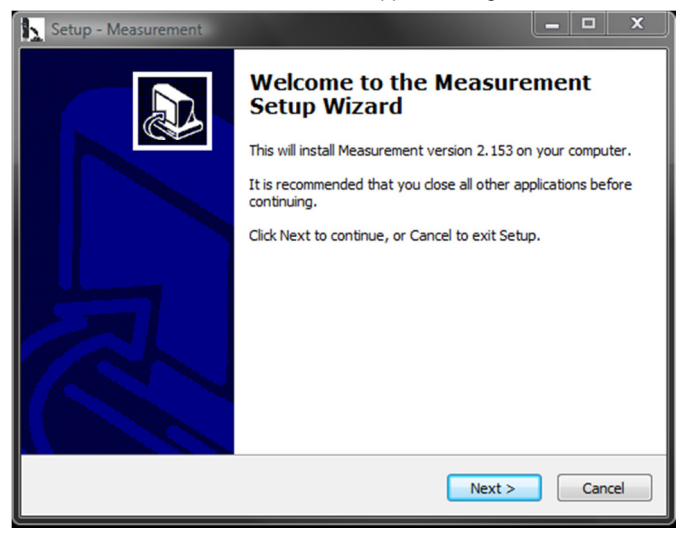

Seguire le istruzioni sul display e installare il software.

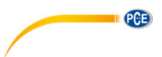

### 6 Installazione del Microsoft .NET Framework

Se il sistema operativo è Windows es XP o più vecchio, è necessario installare .NET Framework 4.0. Effettuare l'installazione come descritto di seguito:

- 1. Collegare il microscopio digitale al PC tramite connettore USB.
- Inserire il CD nell'unità CD-ROM del PC ed eseguire il file "autorun.exe". Appare la seguente schermata:

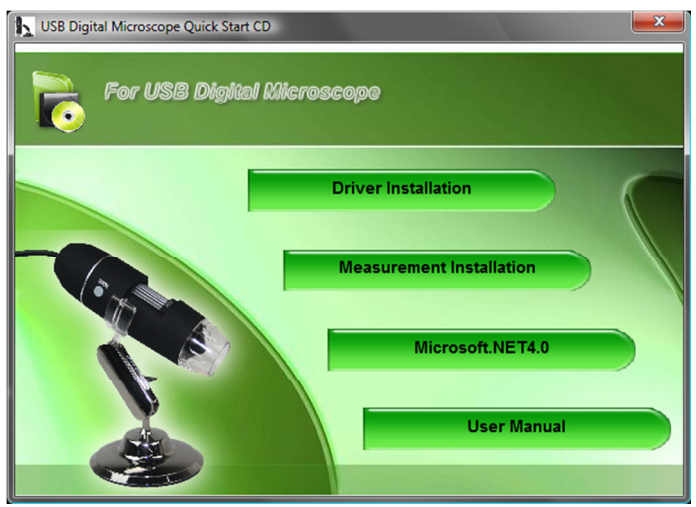

3. Fare clic su "Microsoft.NET4.0" e seguire le indicazioni sul display.

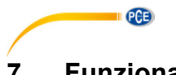

# 7 Funzionamento del software

Eseguire il software "Measurement". Appare la seguente schermata:

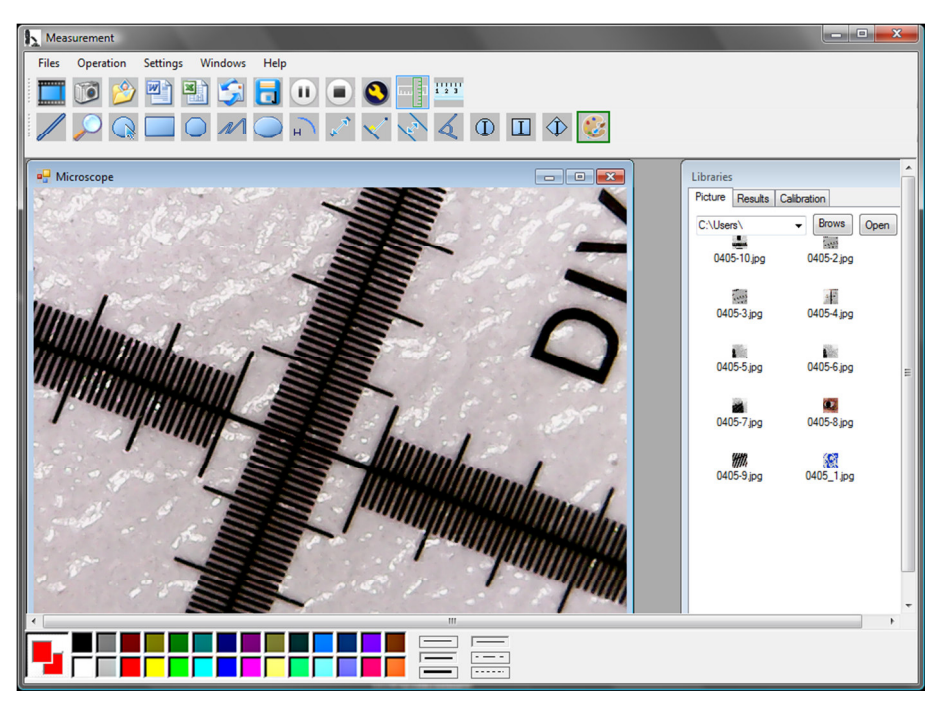

Fare clic sul tasto , per registrare un video. Si apre una finestra in cui è possibile selezionare la risoluzione:

| Set camera size |   |
|-----------------|---|
| © 320*240       |   |
| 480*360         |   |
| 640*480         |   |
| 1280*960        | l |
| 1600*1200       |   |
| OK Cancel       |   |

Con i tasti u può mettere i pausa il video o interromperlo.

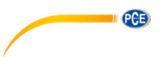

Fare clic sul tasto

Le immagini registrate si trovano in "Libraries" e cartella "Pictures".

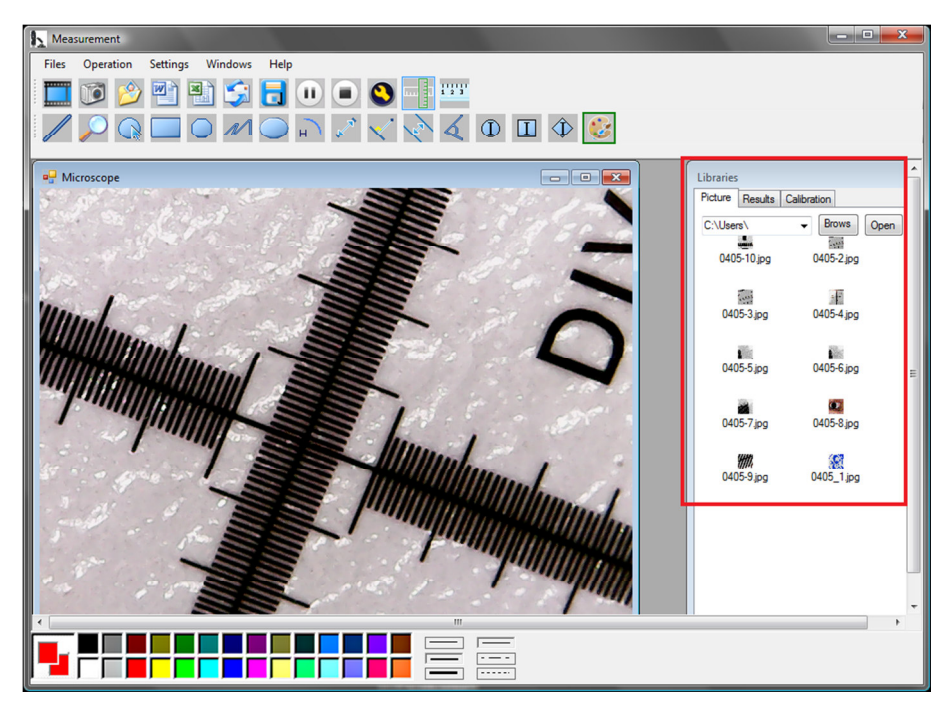

Con il tasto 🤌 e 🗟 si possono visualizzare le immagini o salvarle.

Fare clic sul tasto S per accedere alle impostazioni/immagini. Si apre la seguente finestra:

| Special Effect | Video-Pr | oc-Verst | ärker  |             |         |
|----------------|----------|----------|--------|-------------|---------|
|                |          |          |        |             | Autom   |
| Helligk        | eit ()—  |          |        |             | 0       |
| Kontra         | ist —    |          |        | -0          | 46      |
| Farbt          | on ()    |          |        |             | 0       |
| Sättigu        | ng —     |          | 0      |             | 56      |
| Schär          | fe 🦳     | -0-      |        |             | 5       |
| Gamr           | na 🦳     |          | -0     |             | 3       |
| Weißabglei     | ch ()    |          | _      |             | 2800    |
| Hintergru      | nd —     |          | -0     |             | 1       |
| Verstärku      | ng 🦳     | -0       |        |             | 24      |
| Farbaktivie    | rung 🗌   |          | Leitur | gsfrequenz  | 50 Hz 👻 |
|                |          |          | (geg   | en Hackern) |         |
|                |          | Star     | ndard  | J           |         |
|                |          |          |        |             |         |
|                |          |          |        |             |         |
|                |          |          |        |             |         |
|                |          |          |        |             |         |
|                |          |          |        |             |         |
|                |          |          |        |             |         |
|                |          |          |        |             |         |
|                |          |          |        |             |         |
|                |          |          |        |             |         |

Ci sono varie possibilità di impostazione.

### 7.1 Utilizzare funzioni di misurazione / Aggiungere calibrazione

Per utilizzare le funzioni di miurazione bisogna prima effettuare una calibrazione propria.

### Aggiungi calibrazione

PCE

Per aggiungere una calibrazione propria, precedere nel modo seguente:

- 1. Catturare un'immagine nitida dell'oggetto da esaminare.
- 2. Non modificare l'ingrandimento e catturare un'immagine nitida della pellicola di calibrazione aggiunta.
- 3. Aprire l'immagine della pellicola di calibrazione:

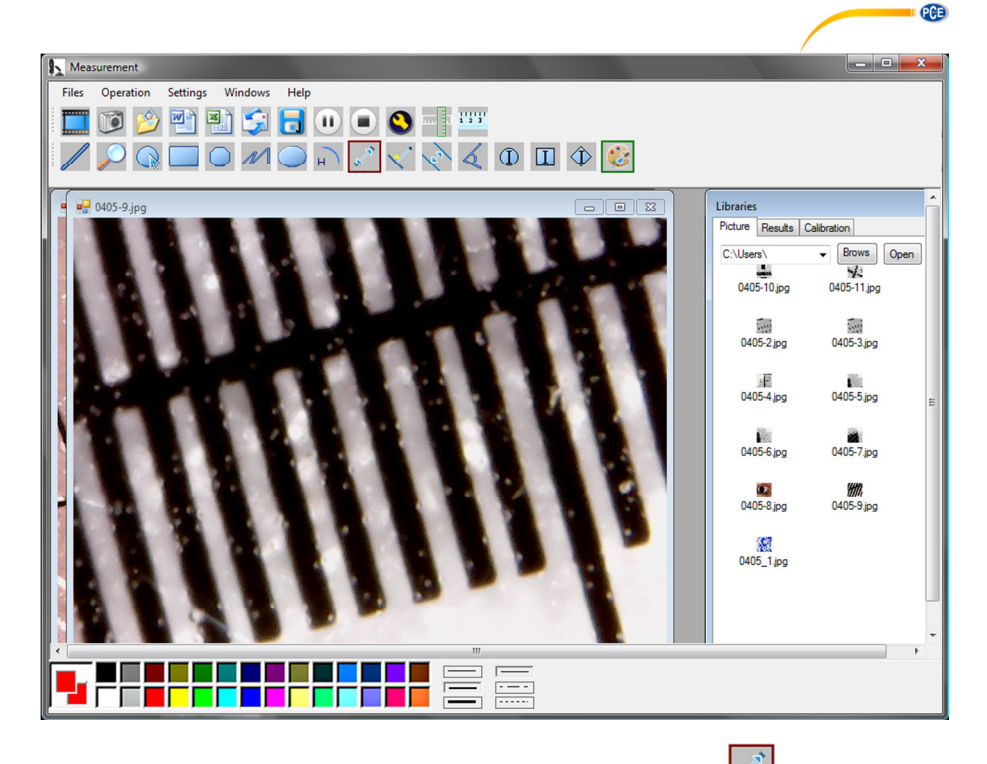

4. Utilizzare la funzione di misurazione di distanza punto a punto e tracciare una linea tra i due punti. Viene indicato il numero dei pixel. Annotarlo.

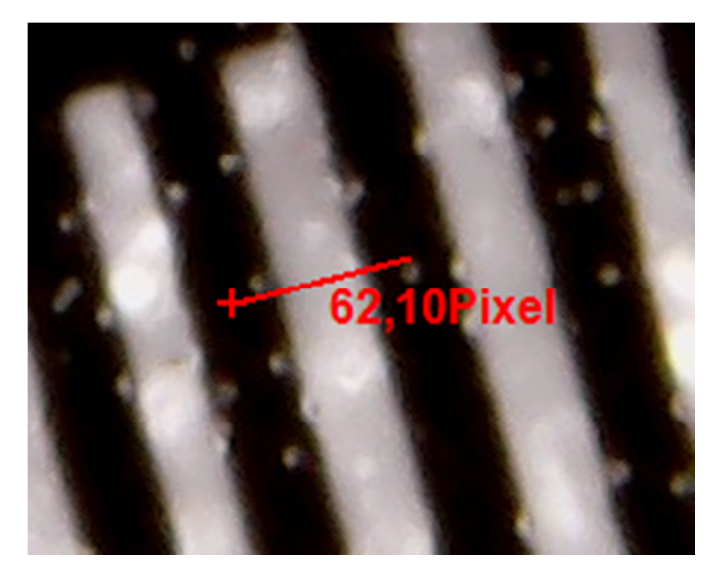

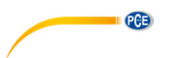

Premendo "Results" si può visualizzare la lunghezza del pixel della linea.

5. Fare clic su "Calibration" e quindi su "Add", per introdurre una nuova calibrazione. Si apre la seguente finestra:

| 🖳 Add Calibrati                                                                                          | on                                                                                                  |                                                                                          |                                                   | - • ×                                                          |
|----------------------------------------------------------------------------------------------------|----------------------------------------------------------------------------------------------------|------------------------------------------------------------------------------------------|---------------------------------------------------|----------------------------------------------------------------|
| Setup steps:<br>1. Shooting ca<br>2. Measured s<br>calculate the a<br>(Example: Cali<br>[calibration 1], | libration ruler, p<br>everal times, ge<br>verage value, er<br>brate 1 mm, to l<br>[1.00], [mm], [67 | ress the pause<br>et several sets o<br>nter into the folic<br>be the average (<br>7.00]) | button, ca<br>f measur<br>owing inp<br>of 67 pixe | alibrate the ruler.<br>ed data,<br>ut box.<br>Is, then fill in |
| Name                                                                                                    | Value                                                                                               | Unit                                                                                     | -                                                 | Pixel                                                          |
|                                                                                                    | ОК                                                                                                  |                                                                                          | Cancel                                            | ]                                                              |

- Inserire nel campo "Name" il nome desiderato. Inserire la lunghezza del pixel della linea nel campo "Pixel". Nel campo "Unit" si inserisce la unità di lunghezza. Nel campo "Value" si inserisce la distanza che deve corrispondere alla lunghezza del pixel introdotto. Confermare con "OK".
- Selezionare la nuova calibrazione tramite "Calibration". Se è attiva, appare un uncinetto prima del nome. Aprire l'immagine dell'oggetto da esaminare. A questo punto può utilizzare le funzioni di misurazione per determinare le misure dell'oggetto.

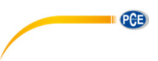

### Funzioni di misura

Le funzioni di misura si possono applicare solo su immagini memorizzate.

Fare clic su

💷, e appare una riga sui bordi dell'immagine:

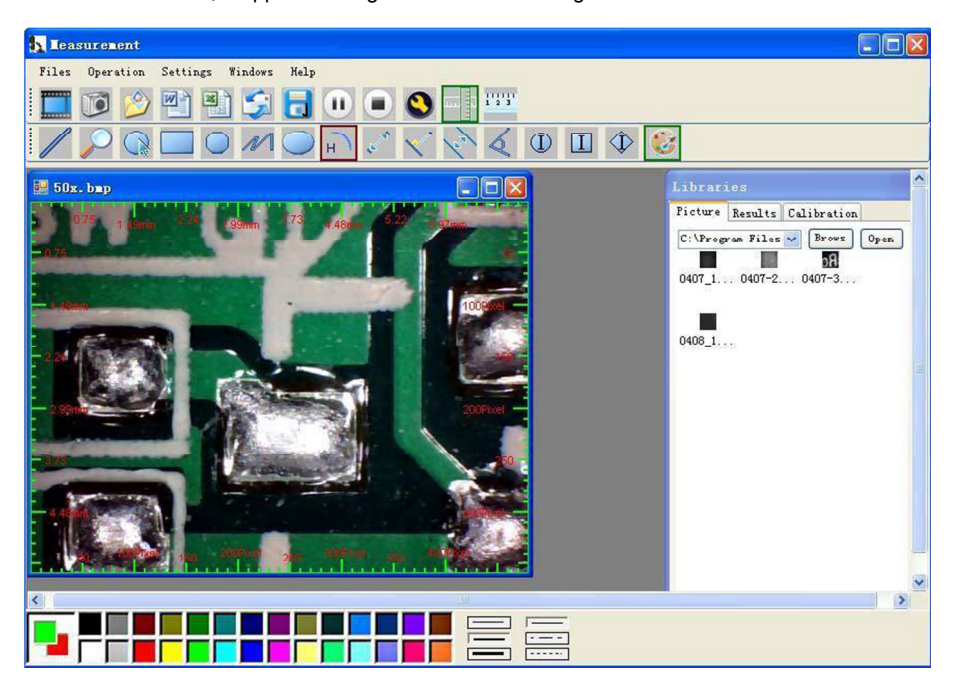

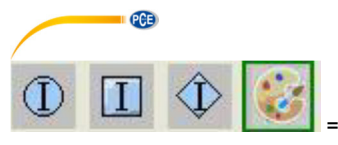

= Impostazione del colore dei simboli.

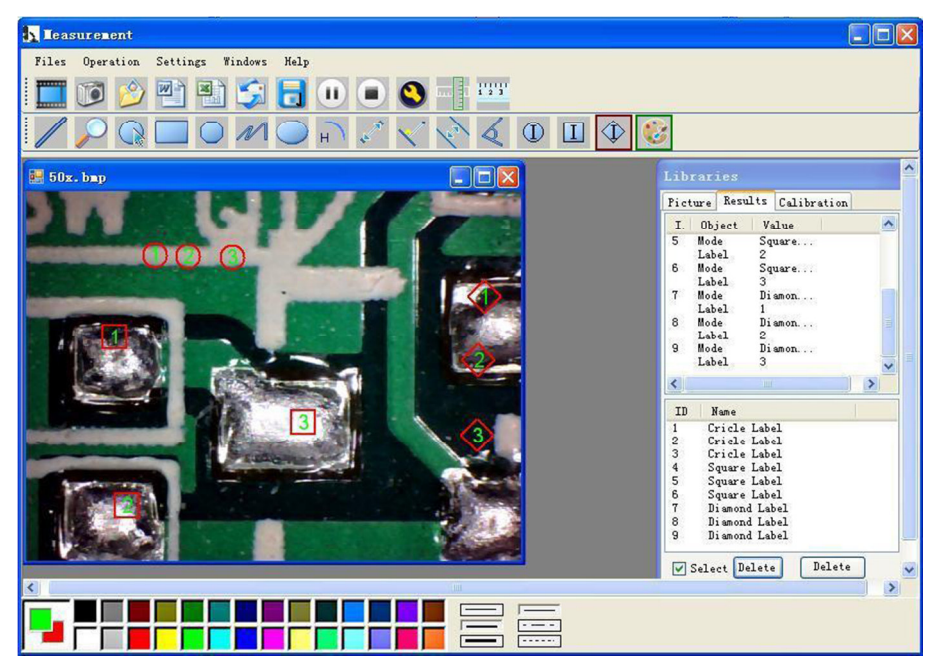

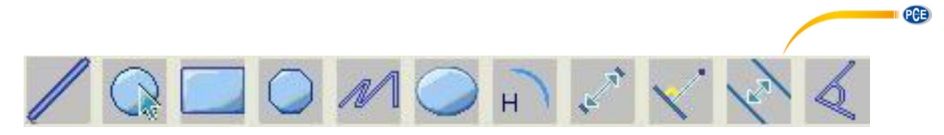

Spiegazione dei simboli da sinistra a destra: Linea, Anello, Quadrato, Poligono, Lunghezza riga, Ovale, Arco, Distanza da punto a punto, Distanza da punto a linea, Linea parallela, Angolo.

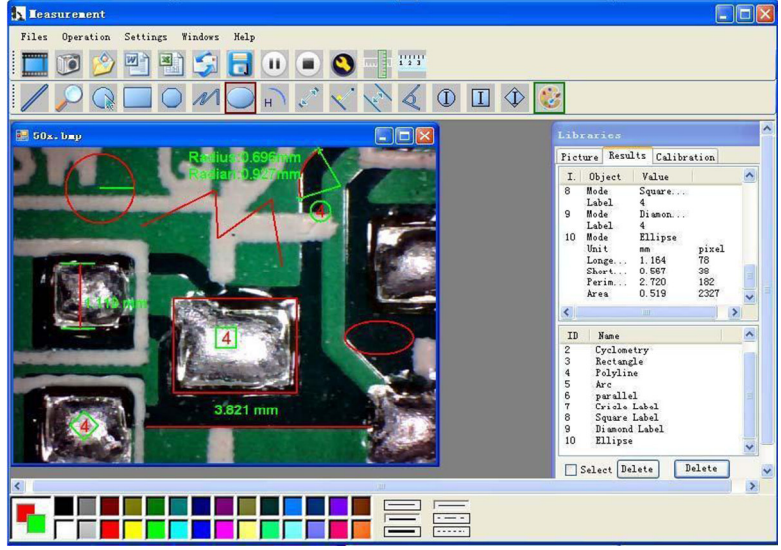

Esempio 1 Misurazione della linea:

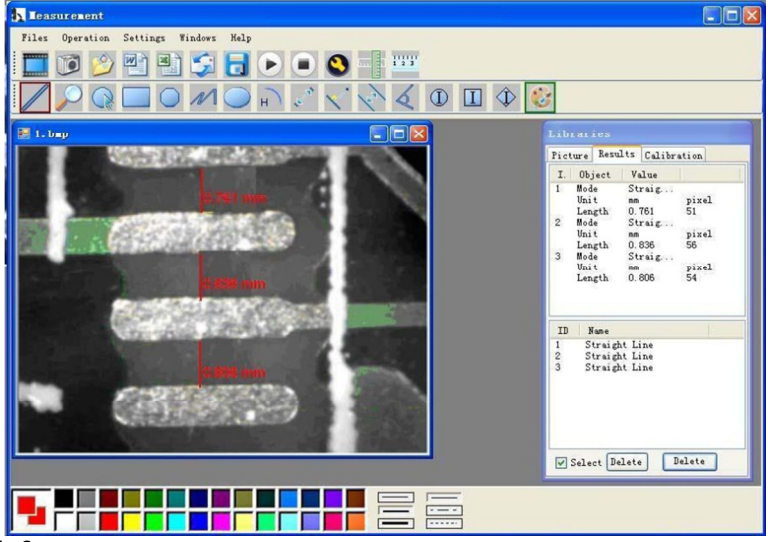

Esempio 2

PGB

Misurazione del quadrato:

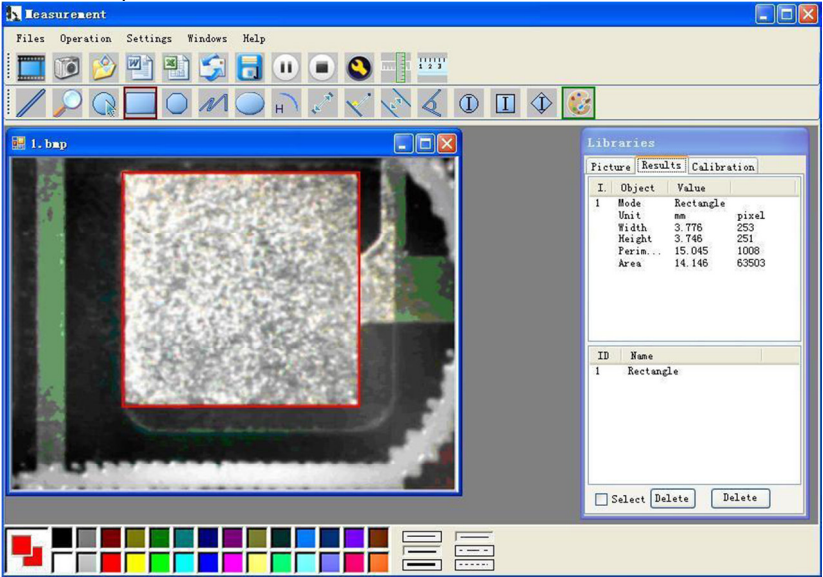

Esempio 3

Misurazione dell'anello:

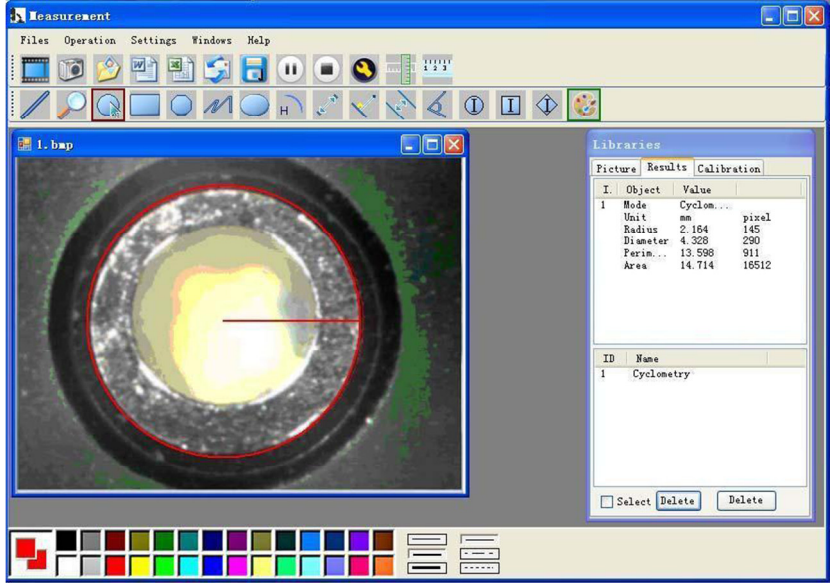

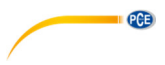

### Altre funzioni

Fare clic su

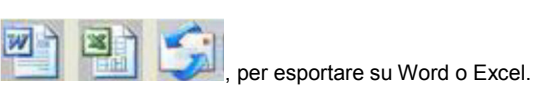

## Esempio: Dati della misurazione in formato Word

|             | 🐸 🖬 🖪 🔒 🗐 🚳 🖳 🕸 🛍 🛙 | ۵ 🚨 🔊 + ا 😓 🗉               | Times 1                  | New Roman 💌 14 💌 ]    | B I   🔳 🗮      | 三 三 律   ▲・ | - |
|-------------|---------------------|-----------------------------|--------------------------|-----------------------|----------------|------------|---|
| L           | 8 6 4               | 2 2 4 6 8                   | 10 12 14 16 18 20 22     | 24 21 228 30 32 34 36 | 38 🛆 1 42 44 4 | 6 48       | ^ |
| 1 141 121 1 |                     | Time: 2010-04-0<br>Data: +/ | Result out;<br>19 17:27+ | put-                  |                |            |   |
| -           |                     | Mode+2                      | Unit*                    | Line Length           | ÷              |            |   |
| -           |                     | parallel↔                   | mm* <sup>2</sup>         | 0.688+                | €              |            |   |
|             |                     | parallel                    | mm+2                     | 非数字↔                  | ÷              |            |   |
| ÷           |                     | parallel                    | mm+2                     | 0.000₽                | ÷              |            |   |
| 121         |                     | ų.                          |                          |                       |                |            |   |
|             |                     | Mode₽                       | Unit₽                    | Angle                 | ÷              |            |   |
|             |                     | Angle↔                      | Degree₽                  | 129.289@              | ÷              |            |   |
| -<br>19     |                     | Angle₽                      | Degree₽                  | 128.425@              | ÷              |            |   |
|             |                     | Angle↔                      | Degree↔                  | 135.000@              | *              |            |   |
| - 18        |                     | 4                           |                          |                       |                |            |   |
| 1201        |                     | Picture: +                  |                          |                       |                |            |   |
| 1 221       |                     | 3 4 5                       |                          | 12 distances          |                |            |   |
| 1.24        |                     | C                           | 000                      |                       |                |            |   |
| 1261        |                     |                             |                          |                       |                |            |   |
| 301 1281    |                     |                             |                          | Sabo min              |                |            | ~ |

# **Compatibility and Authority**

PCE

If the Driver or Measurement can't be installed or run, please set the compatibility and authority.

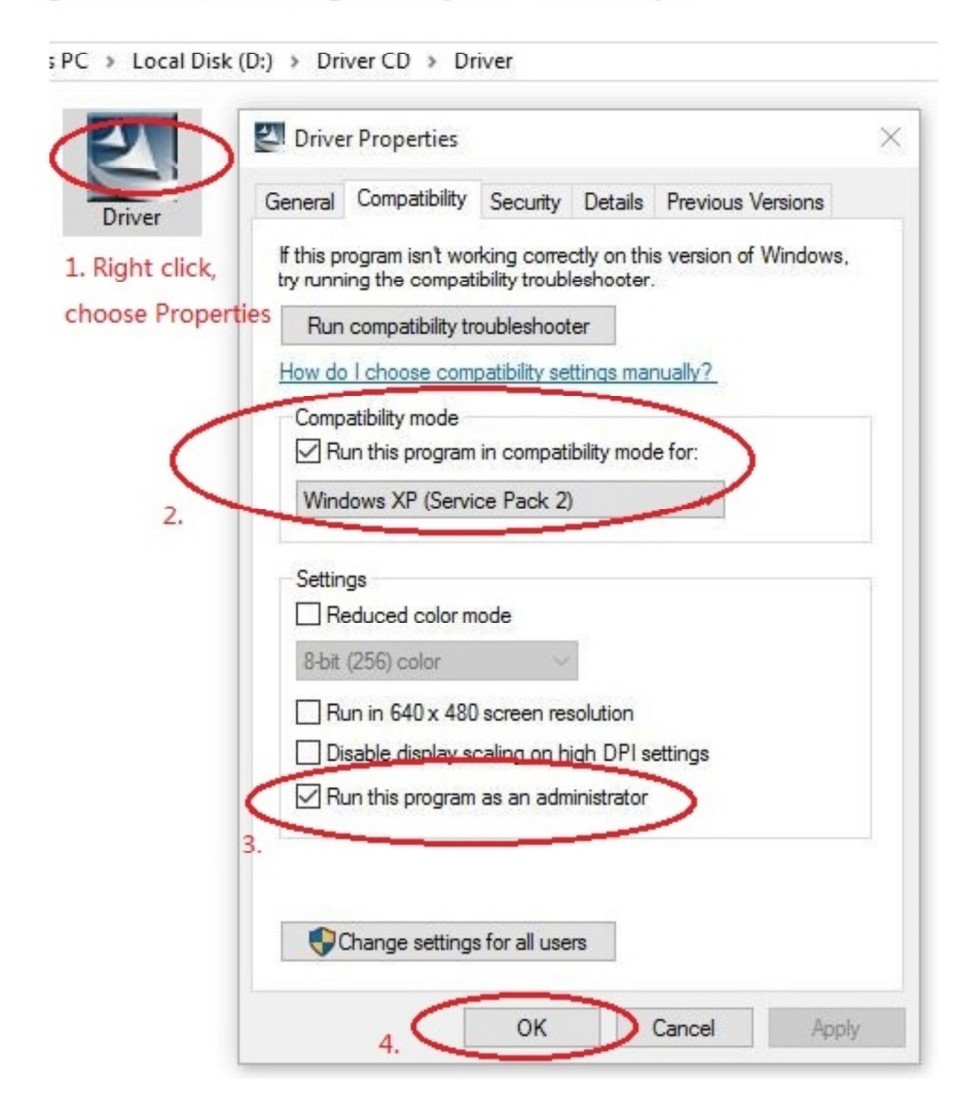

# • 69

# 8 Garanzia

Le nostre condizioni di garanzia le può trovare a questo indirizzo: <u>https://www.pce-instruments.com/italiano/stampa</u>.

# 9 Smaltimento

Per i suoi contenuti tossici, non si devono gettare le batterie nella spazzatura domestica ma depositate nei siti idonei per lo smaltimento.

Se ci consegna lo strumento noi ce ne potremo disfare nel modo corretto o potremmo riutilizzarlo, oppure consegnarlo a un'azienda di smaltimento rispettando la normativa vigente.

Può inviarlo a PCE Italia s.r.l. Via Pesciatina, 878-B int. 6 55012 Gragnano (LU) Italia

ATTENZIONE: "Questo strumento non dispone di protezione ATEX, per cui non deve essere usato in ambienti potenzialmente a rischio di esplosione (polvere, gas infiammabili)."

Le specifiche possono essere soggette a modifiche senza preavviso.

WEEE-Reg.-Nr.DE69278128

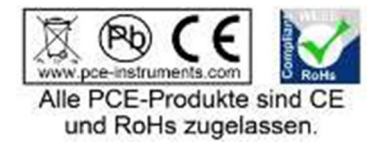

# PCE)

# **Contatti PCE Instruments**

#### Germany

PCE Deutschland GmbH Im Langel 4 D-59872 Meschede Deutschland Tel.: +49 (0) 2903 976 99 0 Fax: +49 (0) 2903 976 99 29 info@pce-instruments.com www.pce-instruments.com/deutsch

#### **United States of America**

PCE Americas Inc. 711 Commerce Way suite 8 Jupiter / Palm Beach 33458 FL USA Tel: +1 (561) 320-9162 Fax: +1 (561) 320-9176 info@pce-americas.com www.pce-instruments.com/us

#### The Netherlands

PCE Brookhuis B.V. Institutenweg 15 7521 PH Enschede Nederland Telefoon: +31 (0) 900 1200 003 Fax: +31 53 430 36 46 info@pcebenelux.nl www.pce-instruments.com/dutch

#### China

Pingce (Shenzhen) Technology Ltd. West 5H1,5th Floor,1st Building Shenhua Industrial Park, Meihua Road,Futian District Shenzhen City China Tel: +86 0755-32978297 Iko@pce-instruments.cn www.pce-instruments.cn

#### France

PCE Instruments France EURL 23, rue de Strasbourg 67250 SOULTZ-SOUS-FORETS France Téléphone: +33 (0) 972 3537 17 Numéro de fax: +33 (0) 972 3537 18 info@pce-france.fr www.pce-instruments.com/french

#### **United Kingdom**

PCE Instruments UK Ltd Units 12/13 Southpoint Business Park Ensign Way, Southampton Hampshire United Kingdom, SO31 4RF Tel: +44 (0) 2380 98703 0 Fax: +44 (0) 2380 98703 9 info@industrial-needs.com www.pce-instruments.com/english

#### Chile

PCE Instruments Chile S.A. RUT: 76.154.057-2 Santos Dumont 738, local 4 Comuna de Recoleta, Santiago, Chile Tel.: +56 2 24053238 Fax: +56 2 2873 3777 info@pce-instruments.cl www.pce-instruments.com/chile

#### Turkey

PCE Teknik Cihazları Ltd.Şti. Halkalı Merkez Mah. Pehlivan Sok. No.6/C 34303 Küçükçekmece - İstanbul Türkiye Tel: 0212 471 11 47 Faks: 0212 705 53 93 info@pce-cihazlari.com.tr www.pce-instruments.com/turkish

#### Spain

PCE Ibérica S.L. Calle Mayor, 53 02500 Tobarra (Albacete) España Tel. : +34 967 543 548 Fax: +34 967 543 542 info@pce-iberica.es www.pce-instruments.com/espanol

#### Italy

PCE Italia s.r.l. Via Pesciatina 878 / B-Interno 6 55010 LOC. GRAGNANO CAPANNORI (LUCCA) Italia Telefono: +39 0583 975 114 Fax: +39 0583 974 824 info@pce-italia.it www.pce-instruments.com/italiano

#### Hong Kong

PCE Instruments HK Ltd. Unit J, 21/F., COS Centre 56 Tsun Yip Street Kwun Tong Kowloon, Hong Kong Tel: +852-301-84912 jyi@pce-instruments.com www.pce-instruments.cn